## OpenFOAM のインストール 2

### TM @ OpenCAE 初心者勉強会東海

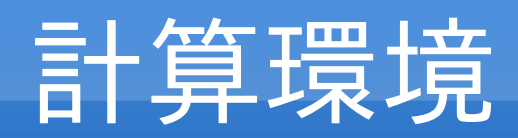

| Maker   | :Toshiba                  |
|---------|---------------------------|
| Product | :dynabook TX/64HS         |
| CPU     | :Core 2 Duo P8400 2.26GHz |
| Memory  | :4GBytes                  |
| HD      | :320GBytes                |
| OS      | :Ubuntu10.04 64bit        |
| Code    | :OpenFoam 1.6 64bit       |

# ubuntu10.04-64bit インストール

Wubi (ubuntu 公式インストーラー) でインストールし Windows とダブルブートしたい。

1.http://www.ubuntu.com/download/ubuntu/download で ubuntu-10.04.2-disktop-amd64.iso を download。 メニューで以下を選択する。

> :Ubuntu 10.04 LTS longterm support :64bit

- 2.DVD に焼付
- 3. Windows 上で DVD をセットし、Wubi を起動。

```
簡単にインストールできる!
```

### Wubi のインストール画面

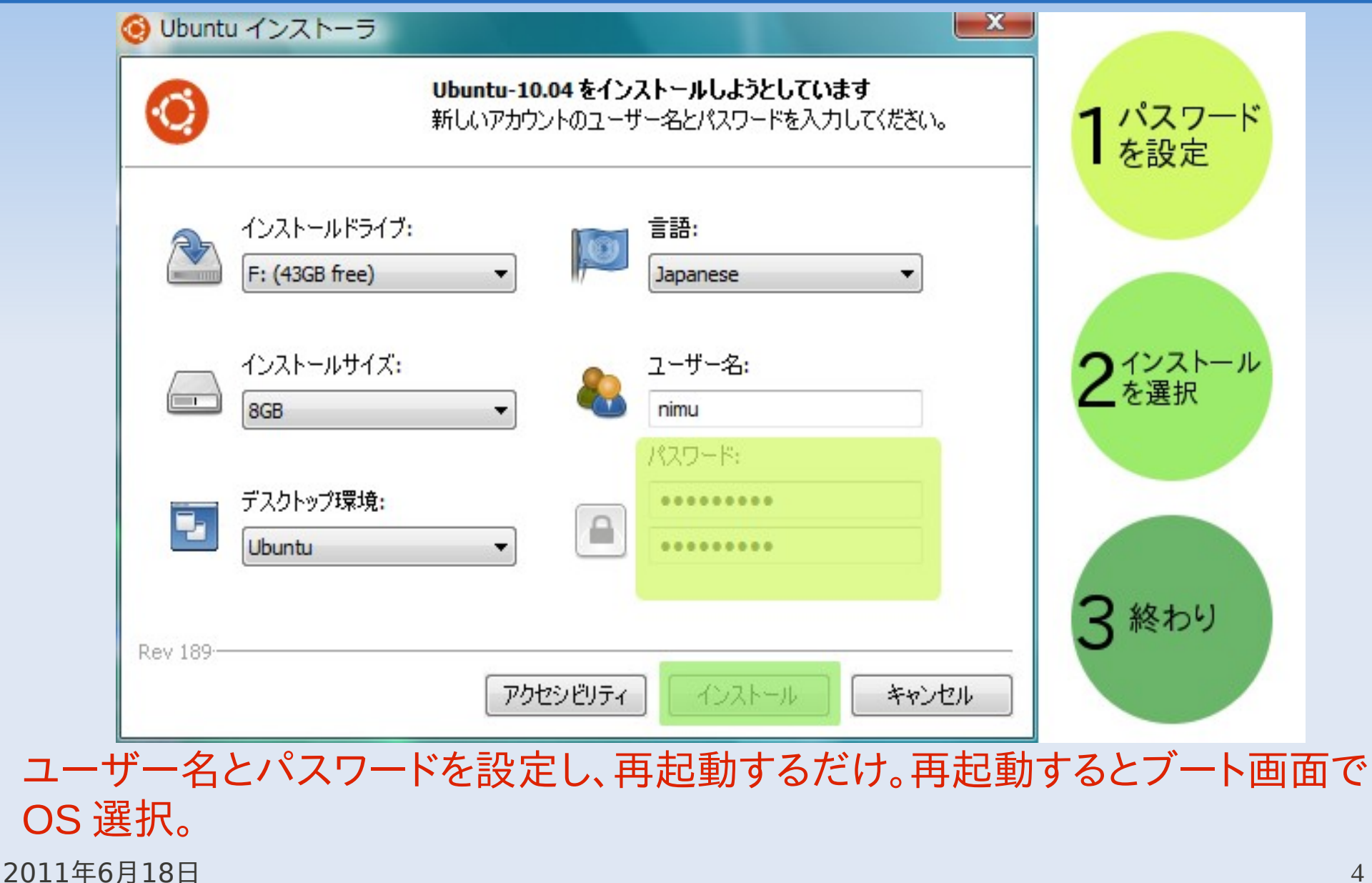

## OpenFOAM1.6 インストール

http://sourceforge.net/projects/foam/files/foam/1.6/の以下の binary フォームを取得。

- @ OpenFOAM-1.6.General.gtgz
- @ OpenFOAM-1.6.linux64GccDPOpt.gtgz
- @ ThirdParty-1.6.General.gtgz
- @ ThirdParty-1.6.linux64Gcc.gtgz

### <インストール>

\$ mkdir ~/OpenFOAM

- \$ tar xvzf OpenFOAM-1.6.General.gtgz -C ~/OpenFOAM
- \$ tar xvzf OpenFOAM-1.6.linuxGccDPOpt.gtgz -C ~/OpenFOAM
- \$ tar xvzf ThirdParty-1.6.General.gtgz -C ~/OpenFOAM
- \$ tar xvzf ThirdParty-1.6.linuxGcc.gtgz -C ~/OpenFOAM

<環境ファイル編集>

- ~/.bashrc に次の文を追加する。. ~/OpenFOAM/OpenFOAM-1.6/etc/bashrc \$. ~/.bashrc(ファイル読み込み)
- <インストール確認>新規端末を起動して以下のコマンドを実行

\$FOAM\_TUTORIALS/incompressible/icoFoam/cavity.

\$ cd cavity

\$ blockMesh

\$ icoFoam

\$ paraFoam

>>> エラーメッセージ 起動できない!

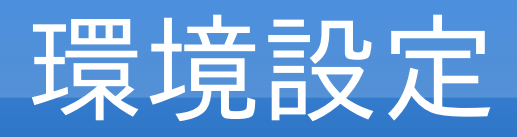

### < Paraview 起動エラーの解消>

libqtAssistantCliant.so.4 ファイルが無いとのメッセージ。本ファイルの取得。 \$ sudo apt-get install libqt4-dev

### <日本語環境の構築>

http://www.ubuntulinux.jp/products/JA-Localizedに沿って進める。 これをやらないと、漢字変換や日本語メニューが使えない。

1.GPG 鍵とレポジトリの追加

Ubuntu 10.04 LTS の場合:

\$ wget -q https://www.ubuntulinux.jp/ubuntu-ja-archive-keyring.gpg -O- | sudo apt-key add -

\$ wget -q https://www.ubuntulinux.jp/ubuntu-jp-ppa-keyring.gpg -O- | sudo apt-key add -

\$ sudo wget https://www.ubuntulinux.jp/sources.list.d/lucid.list -O /etc/apt/sources.list.d/ubuntu-ja.list 2.アップグレード

#### \$ sudo apt-get update

#### 3. 言語サポート確認

デスクトップ環境を利用している場合は、[システム] - [システム管理] - [言語サポート]を開きます。 標準の言語が設定されていることを確認します。

設定されていなければ、利用したい言語のチェックを ON にし、標準の言語を選択してください。

#### 4. 日本語 Remix CD の追加パッケージインストール

\$sudo apt-get install ubuntu-desktop-ja

5. 再起動

# PyFOAM インストール

PyFoam-0.5.5.tar.gz をダウンロード http://openfoamwiki.net/index.php/Contrib\_PyFoam#Current\_version\_.280.5.5.29

解凍したフォルダ PyFoam-0.5.5 を Home/OpenFOAM にセットして、このディレ クトリで次のコマンドを実行 #python setup.py install #apt-get install python-dev #apt-get install fort77 #apt-get install libatlas-base-dev

#apt-get install gnuplot-x11

Numpy が必要とのメッセージ Numpy-1.6.0.tar.gz をダウンロード http://sourceforge.net/projects/numpy/ 解凍したフォルダ Numpy-1.6.0 を Home/OpenFOAM にセットして、 このディレクトリで次のコマンドを実行 #python setup.py build #python setup.py install 2011年6月18日

# PyFOAM インストール

Gnuplot が起動しない。gnuplot をソースからインストールする。

@ gnuplot-4.4.3.tar.gz をダウンロード(http://www.gnuplot.info/) オプションで以下もダウンロード。
@ readline-6.1.tar.gz (http://ftp.gnu.org/pub/gnu/readline/)

1.readline のインストール \$ cd readline-6.1 \$ ./configure \$ make \$ sudo make install 2.gnuplot のインストール \$ cd gnuplot-4.4.3 \$ ./configure CFLAGS="-m64" CPPFLAGS="-m64" LDFLAGS="-m64" \ --with-readline=gnu --enable-history-file --without-lisp-files \$ make \$ audo make install

\$ sudo make install

# **PyFOAM**の使用例

#### 64bit の確認

#### \$ uname -a

Linux ubuntu 2.6.32-28-generic #55-Ubuntu SMP Mon Jan 10 23:42:43 UTC 2011 x86\_64 GNU/Linux

キャビティ流れ実施

### \$ pyFoamPlotRunner.py icoFoam

OK (計算速度は 32bit の2割増し)

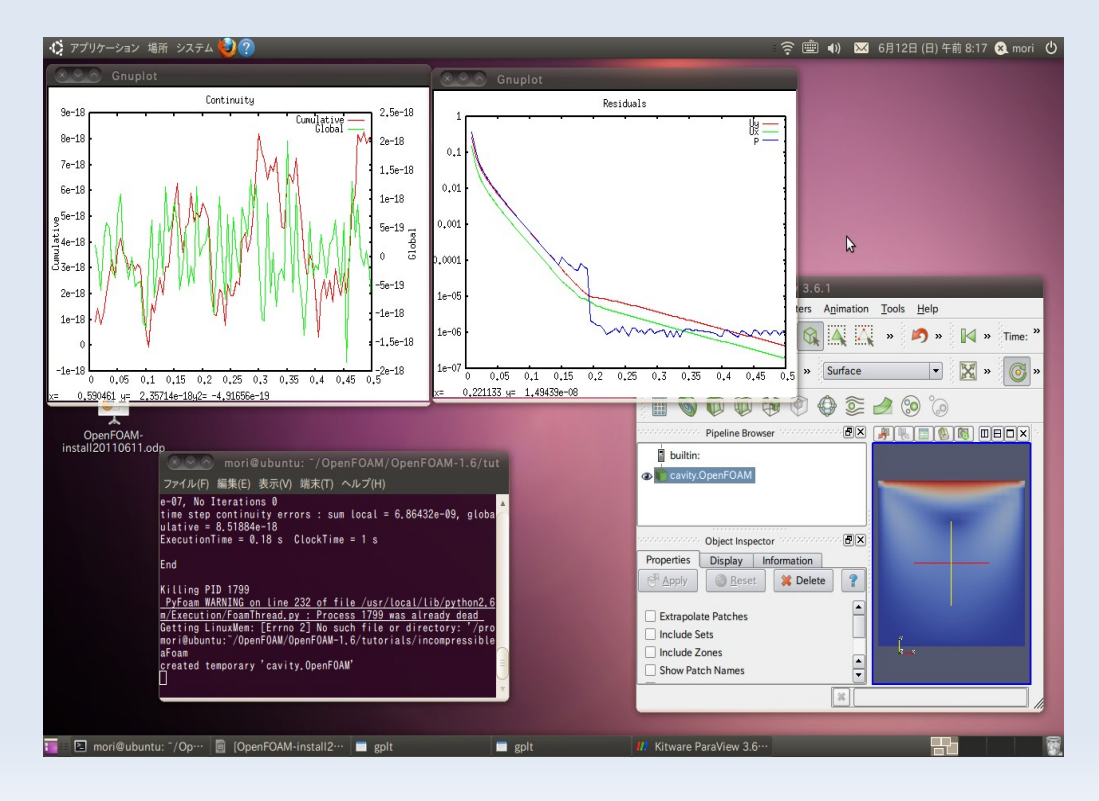

## まとめ

- ・Wubi を用い Windows とubuntu 10.04 (64bit) インストールを実施。 Window から Wubi を起動。計算速度は 32bit の2割増し
- OpenFOAM-1.6(64bit)のインストールを実施。
   Paraview 起動のためのファイル取得、日本語環境の再構築実施
- ・PyFOAM のインストールを実施。 gnuplot をソースから再インストール。
- ・東芝 Dynabook Windows Vista(32bit) でインストール OK。

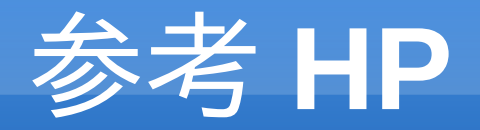

< OpenFOAM のインストール>
http://www.geocities.co.jp/SiliconValley-SantaClara/1183/study/OpenFOAM/
install\_memo.html

<64bit gnuplot のインストール> http://macwiki.sourceforge.jp/wiki/index.php/gnuplot